# Ladíme vzhled a výkon

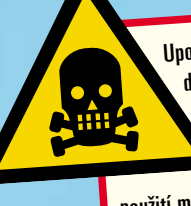

Upozorňujeme čtenáře, že veškeré zásahy do počítačové konfigurace popisované v tomto článku výrobce daných zařízení nepodporuje a mohou vést k ztrátě záruky, při nesprávném použití mohou dokonce způsobit vážné poškození hardwaru. Dbejte proto zvýšené opatrnosti a důsledně dodržujte postup uvedený v textu. Neexperimentuite!

Dnes si názorně ukážeme, jak správně, bezpečně a bezproblémově updatovat svůj BIOS, jak zjistit, který BIOS vůbec používáme a kde sehnat jeho aktuální verzi.

# **Update BIOSu**

# Update BIOSu rozšíří možnosti vašeho počítače – například přidá podporu nových procesorů

důvodem vydání nového BIOSu výrobcem zá-

### PETR MATUŠKA

Z ákladní deska je – stejně jako všechna elek-tronická zařízení – ovládána souborem instrukcí, které se souhrnně nazývají BIOS. Samotný pojem BIOS je zkratka anglických slov Basic Input Output System, do mateřského jazyka přeloženo jako "základní vstupně výstupní systém". Již podle samotného názvu je jasné, že se jedná o soubor instrukcí, jimiž je základní deska řízena. A právě na "kvalitě" těchto instrukcí z velké části závisí celý chod počítačového systému, protože základní deska je hlavním stavebním kamenem sestavy. Bude-li například nekvalitně či dokonce špatně naprogramována spolupráce procesoru s operační pamětí nebo čipovou sadou, komponenty osazené na desce nebudou pracovat optimálně, což může mít za následek v lepším případě zpomalení práce, v horším pak nestabilitu celého systému.

## Co může přinést update BIOSu?

Update (jiným slovem aktualizace) BIOSu může uživateli přinést zejména opravu a optimalizaci stávajících ovladačů komponent, které jsou integrovány na základní desce. Jako příklad si můžeme vzít integrovaný řadič pevných disků, pro něiž je pomocí nového BIOSu nahrán nový ovládací program, a pak se může díky optimalizaci programátorů značně zrychlit přesun dat mezi pevným diskem a samotným řadičem. Dalším dobrým příkladem je vylepšení funkcí zvukové karty nebo jiných integrovaných komponent. Častým

kladní desky je také přidání nových funkcí do systému. Takovýchto ukázek si můžeme z vlastní zkušenosti představit mnoho, za všechny lze jmenovat přidání menu pro nadstandardní nastavení časování operačních pamětí, kde byla původně pouze možnost vybrat si rychlost, s jakou mohou paměti pracovat – u DDR například 333 a 400 MHz. Přidání může proběhnout tak, že se v samotné nabídce funkcí BIOS objeví nová kolonka, pod níž programátoři umístili podrobné nastavení zmíněných pamětí, jako třeba časování CAS, RAS, CL, frekvence a jiné. Mnoho výrobců také v prvních verzích BIOSu své zákazníky ochuzuje o možnost dostatečného množství nastavení potřebných pro přetaktování, protože chtějí co nejdříve uvést desku na trh a zaplnit tak poptávku po daném typu. Softwaroví inženýři téměř všech výrobců základních desek v prvních fázích zpracují jen nutné položky BIOSu a zbytek často dodělávají až po uvedení motherboardu na trh. Velmi důležitým faktorem u každé nové verze je i podpora nově uvedených procesorů. Výrobce uvádí desku na trh vždy s aktuálním BIOSem, který podporuje všechny v té době dostupné procesory. Nezřídka se ovšem stane, že se během životního cyklu desky objeví nové procesory, které deska nezná. Proto by měl výrobce zařídit právě pomocí updatu BIOSu, aby daná deska bez problému fungovala se všemi dostupnými procesory. Dobrým příkladem z doby nedávno minulé je uvedení dvoujádrových procesorů AMD

Athlon 64 X2, které jsou fyzicky kompatibilní se

stávajícími deskami, a tudíž funkčnost či nefunkčnost lze vyřešit pouze updatem BIOSu. O tom jsme se také mohli přesvědčit v minulém čísle při testu základních desek AMD.

### Jak na update?

V první řadě je třeba vědět, jaký model základní desky přesně máte. To nejlépe zjistíte podle prodejní faktury, popřípadě bude nápomocna i krabice, ve které byla deska dodána. Pomocníkem by pak mohl být i již několikrát zmiňovaný program CPU-Z - www.cpuid.org/cpuz.php, který nabídne v kolonce Mainboard podrobný popis základní desky. Ne vždy jsou ovšem tyto údaje přesné, proto je vždy ještě ověřte. Úplně nejjednodušším řešením je otevřít skříň počítače a zjistit údaje o výrobci a konkrétním modelu včetně revize přímo

| a state of the second second second second second second second second second second second second second second |                 |                | infit.    |
|----------------------------------------------------------------------------------------------------|-----------------|----------------|-----------|
| ON CASE                                                                                                    | Maintain I page | mere 1990 Alas | •         |
| Meteri                                                                                                    |                 |                |           |
| Matuhative:                                                                                                    | ADDITION COMP.  | to the         |           |
| (Robot)                                                                                                    | weith Determ    |                | . Revised |
| Chipsel                                                                                                    | 21544           | of leased 2000 | Bio. 12   |
| Sectority.                                                                                                    | 41184           | Parent NCP     |           |
|                                                                                                    |                 |                |           |
|                                                                                                    |                 |                |           |
|                                                                                                    |                 |                |           |
|                                                                                                    |                 |                | inerit at |

|                                                                                                    |                                                                                                    | E                                                                                                    |
|----------------------------------------------------------------------------------------------------|----------------------------------------------------------------------------------------------------|----------------------------------------------------------------------------------------------------|
| GU 17                                                                                                    | Marcal and Control of Control of  |                                                                                                    |
| g Balla politici                                                                                                    |                                                                                                    |                                                                                                    |
| take that shat there b                                                                                                    | are bards                                                                                                    |                                                                                                    |
| 13-14 S & Fridd 12                                                                                                    | ete (5-                                                                                                    |                                                                                                    |
| anno 1 innadal -                                                                                                    |                                                                                                    |                                                                                                    |
| the property                                                                                                    | Subour defect interested at                                                                                                    |                                                                                                    |
| the sub-optimized state of                                                                                                    | 271                                                                                                    |                                                                                                    |
| Common services of                                                                                                    | The second second secon |                                                                                                    |
| 9 )                                                                                                    | 1. W-21.                                                                                                    |                                                                                                    |
| and the second second s | Property leader of press                                                                                                    |                                                                                                    |
|                                                                                                    | of the second of the                                                                                                    |                                                                                                    |
| 64-101-10                                                                                                    |                                                                                                    |                                                                                                    |
| in the state                                                                                                    | Information and Address of Manhood                                                                                                    |                                                                                                    |
| 9 Mariana                                                                                                    |                                                                                                    |                                                                                                    |
|                                                                                                    | H merenen (P) and setting at                                                                                                    | all anarrows and                                                                                                    |
| Added 1                                                                                                    | Technical Contraction                                                                                                    | 434                                                                                                    |
| Balada (b) police ball                                                                                                    | Testa                                                                                                    | the second second                                                                                                    |
| The second second second second second second second second second second second second second second second s                                                                                                    |                                                                                                    |                                                                                                    |
|                                                                                                    | Watabat Multiple                                                                                                    |                                                                                                    |
|                                                                                                    | Line Patric Scale                                                                                                    |                                                                                                    |
|                                                                                                    | the Index Adda                                                                                                    | Contraction of the                                                                                                    |
|                                                                                                    | Cord da abcastrada de la la                                                                                                    | and and and and and and and and and and                                                                                                    |
|                                                                                                    | Con With Street                                                                                                    |                                                                                                    |
|                                                                                                    | The second state of a state of the second                                                                                                    |                                                                                                    |
|                                                                                                    | He (\$10) 1                                                                                                    |                                                                                                    |
|                                                                                                    | Cartesteel. 20                                                                                                    | and on the of Parkets 2.2 and                                                                                                    |
|                                                                                                    | A Par Transf                                                                                                    | Partitulation transition (1) por                                                                                                    |
|                                                                                                    | ALC: NOT ALC: NOT ALC | See to                                                                                                    |
|                                                                                                    | Photos and                                                                                                    | Contraction in the local data                                                                                                    |
|                                                                                                    | (mean)                                                                                                    | And an an Area .                                                                                                    |
|                                                                                                    |                                                                                                    |                                                                                                    |
|                                                                                                    |                                                                                                    |                                                                                                    |
|                                                                                                    |                                                                                                    | Toyot register august                                                                                                    |
|                                                                                                    |                                                                                                    | and the second second s |
|                                                                                                    |                                                                                                    | Justice is a value                                                                                                    |
|                                                                                                    |                                                                                                    | Troop of the Pro-                                                                                                    |

na desce. Přesné označení často najdete buď u patice pro procesor, nebo mezi sloty PCI.

Po zjištění přesného modelu a výrobce základní desky je nutné navštívit internetové stránky konkrétního výrobce, popřípadě poprosit prodejce desky o poskytnutí nejnovějšího BIOSu. Nejznámější výrobce a jejich internetové stránky naleznete v tabulce. Na webových stránkách si pak vyberte konkrétní model desky a stáhněte si nejnovější verzi BIOSu. Zde bychom ještě chtěli upozornit na možnost odlišných verzí BIOSů pro různé revize a/nebo koncové označení motherboardu. Proto buďte při výběru důslední!

Samotný update lze provést v zásadě dvěma způsoby - aktualizací z prostředí DOS nebo Windows (alternativní operační systémy podporovány nejsou).

Pro update BIOSu z prostředí DOSu budeme potřebovat bootovací disketu, kterou lze vytvořit pomocí nástrojů Windows. Vložte proto prázdnou disketu do FDD mechaniky a otevřete *Tento* počítač. Klikněte na ikonu disketové mechaniky a vyberte položku Formátovat. Nyní nezbývá nic jiného, než vybrat poslední kolonku s názvem Vytvořit spouštěcí disketu MS-DOS a zaškrtnout ji. Spusťte celý proces a během okamžiku budete mít bootovací disketu potřebnou k update. Po formátování nahrajte na disketu soubor s vlastním BIOSem – nejčastěji má koncovku BIN – a také program určený k uploadu BIOSu. Ten naleznete opět na stránkách výrobce základní desky, narozdíl od samotného BIOSu v sekci Utility. Jedná se o jeden spustitelný soubor EXE a pro každý model motherboardu je potřeba stáhnout verzi určenou pouze pro tuto desku. Pokud máte oba soubory nahrané na disketě, je dobré se ještě před samotným updatem přesvědčit, zda jsou data správně nahrána - to zjistíme nejlépe pomocí programu Scandisk, který najdeme ve vlastnostech disketové mechaniky pod kolonkou Nástroje s přesným označením Kontrola chyb (pla-

follows (conditional the wit gould a devisite one Start Jork

Mnoho výrobců nabízí snadný update díky

tí pro operační systém Windows XP). Pokud je disketa v pořádku a máte jistotu, že update provést můžete, restartujte počítač a obvykle stiskem klávesy DEL, F2 nebo F8 otevřete okno pro nastavení BIOSu. Tam je potřeba změnit prioritu bootování na disketovou mechaniku. Nastavení uložte a počkejte, až systém z diskety nabootoje. Update z prostředí DOS se provádí tak, ze vypíšete spouštěcí soubor, za ním mezeru, za ní pak název samotného aktualizačního souboru. V našem případě to bylo AFUDOS.exe K8N1010.AMI U některých výrobců je spouštěcí příkaz potřeba doplnit parametrem, jímž dáváte najevo, jakou operaci od programu požadujete. Nejčastější parametr je /u pro zahájení updatu a /s pro uložení stávající verze BIOSu na disketu. Uložení staré verze vřele doporučujeme - pro případ nepovedeného updatu. Samotný update se skládá z několika částí – načtení souboru, kontroly CRC, kontroly správnosti verze BIOSu a základní desky, vymazání stávajícího BIOSu, nahrání nového, vymazání bootovací sekvence a nahrazení za novou, jako poslední krok je vždy prováděna kontrola nově nahraného BIOSu. Pokud vše dopadlo dobře, budete vyzvání k restartu počítače. Když se cokoliv nepovede, nezoufejte – použijte zálohovaný starý BIOS a zkuste ho nahrát zpět do paměti motherboardu. Tento krok ovšem musíte provést okamžitě po neúspěšném updatu, nesmíte mezitím počítač vypnout nebo restartovat. speciální aplikaci, která dokáže aktualizovat BIOS z prostředí Windows. Seznam a aktuální verze programů naleznete v tabulce. Pokud je u něja-

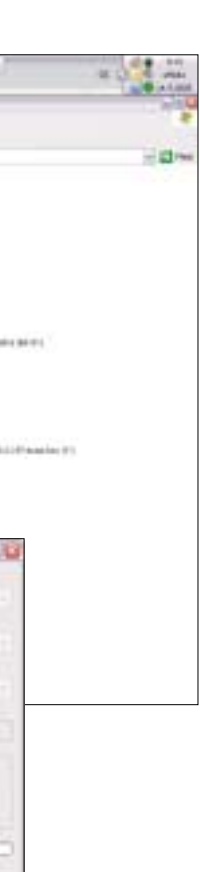

# iiyama

# Inovujeme!

Představujeme vám nové modely LCD panelů jiyama špičkové kvality

## NOVĚ MODELY PRO NÁROČNĚ ProLite H431S, H481S, H511S

Ve veškostech 17.°, 19° a 20°, v břiš nebo černé bavě, vjškové stavitelné, otbůné, s vysokým kontrastem ajasem odezvou od 6 do 16 ms, DVI a reproduktory.

17° ProLite H4315 . 19° ProLite H4815 20° ProLite H5115

## NOVÁ RADA X ProLite X436S

ProLite X486S Ve weikestech 17° a 19° s dobou odkaty 8 ms, kontrasten 700t 1, jasen 200 cdm², analog a digitálníh vstupen, automatickým říženíh jas. v závislosti na okolníh vé tení a reproduktory.

ProLife X 4985 ... 9 142 Ki

# NOVÝ MODEL PRO KANCELÁŘ

Pro Lite E437S Odkava 12 ms, Kontrast 480 1, jas 270 odim?, analog, vstup, reproduktory 2 x 2,5 W

ProLite 64375 ... 7 999 Kč

Ovedent ceny jeou bea DPH

AD Comp s. r. o. Obchodní zastoupení iyama pro ČR Podlipného 15, 180.00 Praha 8 tel.: 283 841 215, em all:in fo@aiyam.acz

Hotline tel.: 800 1034 35

www.iiyama.cz www.adcomp.cz

# Ladíme vzhled a výkon

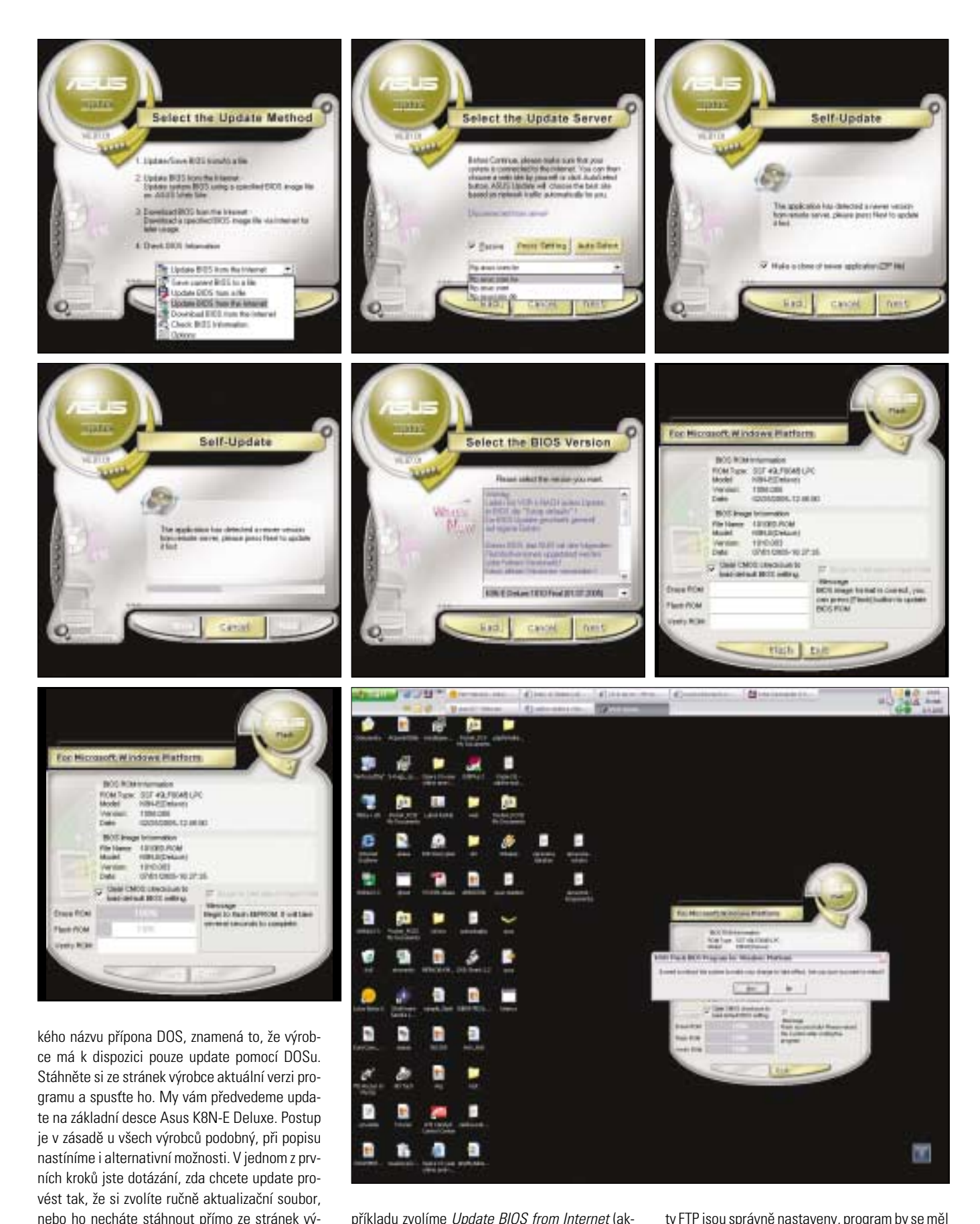

příkladu zvolíme Update BIOS from Internet (aktualizovat BIOS pomocí internetu). Pokud tak učiníte i vy, měli byste být dotázání na formu připojení (aktivní/pasivní) a měli byste mít možnost si vybrat server, z něhož lze stáhnout BIOS. Pokud je internetové připojení v pořádku a hodnoty FTP jsou správně nastaveny, program by se měl spojit se serverem výrobce základní desky a automaticky zkontrolovat, zda je dostupný novější BIOS. V našem případě program nalezl nový BIOS s označením 1010.003, který byl vydán 1. 7. 2005. Náš stávající BIOS měl verzi 1008.005 a byl vydán 25. 2. 2005. Tyto informace jsme zjistili z nabídnutého menu programu Asus Update, dané hodnoty by měl před updatem zobrazit každý podobný program. V tuto chvíli stojíme před samotným updatem – nezbývá než pečlivě zkontrolovat výrobce a model základní desky. Pokud u starého a nového BIOSu tyto informace souhlasí, proveďte aktualizaci – v našem případě tlačítkem Flash.

| Kde sehnat aktuální verzi BIOSu |                           |                       |  |  |  |
|---------------------------------|---------------------------|-----------------------|--|--|--|
| Výrobce                         | Název programu            | www adresa            |  |  |  |
| Abit                            | Flash Menu v1.37          | www.abit.com.tw       |  |  |  |
| Albatron                        | AWDFlash – DOS            | www.albatron.com.tw   |  |  |  |
| Aopen                           | AWDFlash – DOS            | www.aopen.com         |  |  |  |
| AsRock                          | ASRFLASH – DOS            | www.asrock.com.tw     |  |  |  |
| Asus                            | Asus Update v6.01.01      | www.asus.cz           |  |  |  |
| Biostar                         | WinFlasher                | www.biostar.com.tw    |  |  |  |
| DFI                             | WinImage/AWDFlash - DOS   | www.dfi.cz            |  |  |  |
| ECS                             | WinFlash                  | www.ecs.com.tw        |  |  |  |
| Epox                            | Magic Flash 2.0           | www.epox.com.tw       |  |  |  |
| FIC                             | AWDFlash – DOS            | www.fic.com.tw        |  |  |  |
| Foxconn                         | Super Utility v2.07       | www.foxconnchanne.com |  |  |  |
| Gigabyte                        | @BIOS                     | www.gigabyte.cz       |  |  |  |
| Intel                           | Intel Express BIOS Update | www.intel.com         |  |  |  |
| lwill                           | AWDFlash – DOS            | www.iwill.com.tw      |  |  |  |
| JetWay                          | AWDFlash – DOS            | www.jetway.com.tw     |  |  |  |
| Matsonic                        | AWDFlash – DOS            | www.matsonic.com.tw   |  |  |  |
| MSI                             | MSI Live Update           | www.msi.com.tw        |  |  |  |
| SuperMicro                      | AWDFlash - DOS            | www.supermicro.com.tw |  |  |  |
| Tyan                            | AWDFlash – DOS            | www.tyan.com.tw       |  |  |  |

Samotný update probíhá tak, že se nejprve smaže paměť ROM, následně se do ní uloží nová verze BIOSu a nakonec se ověří integrita. Pokud vše dopadne dobře, program vás vyzve k restartu počítače. V případě, že aktualizace neproběhla v pořádku, budete na tuto skutečnost náležitě upozorněni. V takovém případě nesmíte restartovat operační systém Windows, ale pomocí téhož programu otevřete zálohu BIOSu, kterou jste si vytvořili v předchozích krocích, a stejným způsobem se ji pokuste uložit do ROM paměti. Pokud totiž neproběhne update BIOSu správně a vy restartujete, základní deska nebude mít správné nebo dostatečné informace pro počáteční inicializaci a nemusí naběhnout ani do stavu, abyste se dostali do prostředí BIOS. V případě, že se tak již stane, nezbývá než desku odmontovat a přinést jí prodejci s žádostí o obnovu BIOSu, na kterou se ovšem nevztahují záruční podmínky, a proto si musíte připravit několik stokorun za opravu. Neocenitelnou výhodu v tomto směru mají základní desky, které jsou vybavené různými pojistkami proti špatnému či nechtěnému porušení BIOSu. Jsou to v první řadě motherboardy Gigabyte, které jsou již delší dobu osazovány dvěma čipy BIOSu a technologií DualBIOS, chránící uživatele právě před nepovedeným updatem. V posledním testu základních desek jsme měli možnost podobnou technologii spatřit i u jiných výrobců, například Albatron. Tato společnost dodává druhý BIOS ve formě zásuvného modulu, který lze použít v případě poškození toho primárního.

Po úspěšném updatu se obecně doporučuje obnovit defaultní nastavení BIOSu. To lze provést dvěma různými způsoby - prvním z nich je nastavení pomocí volby v samotném BIOSu, druhým je reset napájení pomocí baterie, umístěné na základní desce. Jak to přesně udělat na vašem motherboardu vám spolehlivě poradí manuál základní desky.

Nakonec nezbývá než nastavit hodnoty v BIOSu na takové, které jste používali před updatem. Tímto krokem jste úspěšně aktualizovali BIOS své základní desky a můžete si vychutnat novinky, které přináší nová verze, často v podobě zvýšení rychlosti nebo přidání nových prvků BIOSu.

neprovádět.

Pokud provádíte update z prostředí Windows, vypněte všechny aplikace, a to včetně těch skrytých a běžících na pozadí. Nezapomeňte ani na tzv. instant messengery jako je ICQ, MSN nebo jiné programy, díky kterým komunikujete s okolním světem. Ujistěte se, že nemáte naplánovanou kontrolu pevného disku, defragmentaci či test disku antivirovým programem. Pro jistotu na dobu updatu vypněte i spořící mechanismy - spořič obrazovky, usínání pevných disků a přechod do režimu spánku. Celá procedura updatu může trvat až pět minut, proto updatujte pouze v případě, kdy iste și jistí, že počítač běží naprosto stabilně a bez iakýchkoliv náznaků poruchy. S tím souvisí také varování mnoha výrobců, že aktualizace BIOSu se nesmí provádět v případě, kdy máte tzv. "přetaktovaný počítač", a je jedno, zda se jedná o zvýšenou frekvenci procesoru, pamětí nebo grafické karty. Každá takováto činnost výrazně zvyšuje riziko špatného updatu a následného znefunkčnění základní desky. Postarat byste se měli i o napájení počítače, které by nemělo být během updatu přerušené. Vyvarujte se aktualizace například před nebo při bouřce nebo v době, kdy je plánován výpadek proudu. Nejlépe pak uděláte, když použijete záložní zdroj napájení.

Necítíte-li se na update BIOSu dostatečně zdatní, poproste někoho zkušenějšího, popřípadě výrobce/dodavatele počítačové sestavy. Neexperimentujte, v naprosté většině skončí jakékoliv odchýlení od popsaného postupu špatně provedeným updatem a nefunkčností základní desky. Ještě jednou upozorňujeme, že update provádíte na vlastní nebezpečí a výrobci/prodejci základní desky nemusejí následnou reklamaci uznat z důvodu neodborného zásahu do výrobku. 5 0584/VAC 🗅

robce. Dále by měly být na výběr možnosti uložit

původní BIOS, zkontrolovat aktuální BIOS a dal-

ší. Kromě updatu pomocí zvoleného lokálního

souboru budete při této činnosti potřebovat ak-

tivní internetové připojení. V našem ukázkovém

Společnost USVI International, a.s. do por učuje systém Microsoft®Windows®XP

## Úskalí aktualizace

Protože je tato operace spojená s velmi vysokým rizikem, ještě jednou vám připomeneme zásady, jak a kdy update provést nebo naopak

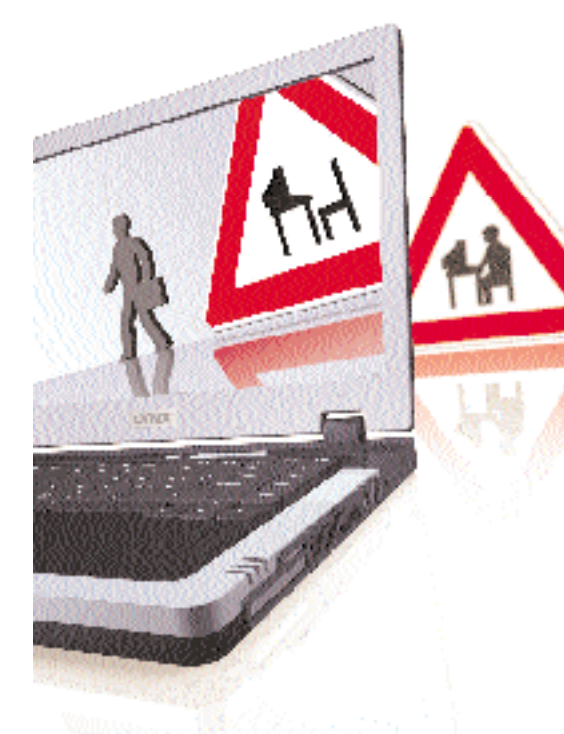

# Maximální mobilita

praculte s počítači LYNX kdekoll

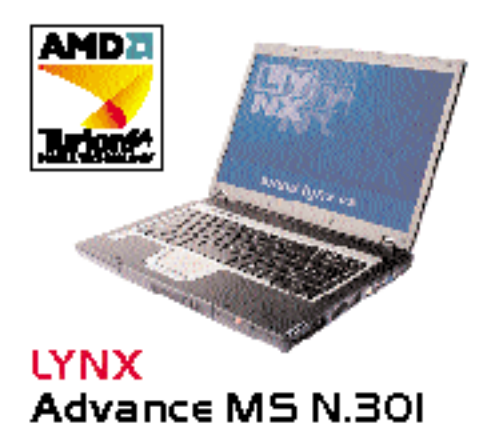

#### Mobilní technologie AMD Turion<sup>34</sup> 64 Microsoft<sup>®</sup> Windo us<sup>®</sup> XP\_Professiona ICZ

Process: JMD Turior® (F) MT-22 (f) 2 GHz, (f) 2 MKE L2 cachy, Indrategies Powerkowith, Indrategies HyperTaraport № • Operating appliant Microsoft • Windows\* (D) Professional (C) • Daplet (f)%, tablechild 2 indrategies (Tarabased Window), Provide atom (foto-Pannie Otable Co-Dallet DER 100+Peer) date 60 GB, Ulra ATX-100 20<sup>6</sup> • Galdet modumies Datager DMARW • Graficht horts AT Wieblik Residen 1700, fotbilk WR.Mk • Bis date 60 GB, Ulra ATX-100 20<sup>6</sup> • Galdet modumies Datager DMARW • Graficht horts AT Wieblik Residen 1700, fotbilk WR.Mk • Bis date 60 GB, Ulra ATX-100 20<sup>6</sup> • Galdet methods Red Elmernel • Baskolithe Micdens 60 bis • Outer hards 10000000 Bis (MK), Mk • Bis of the Constant • Contrast to 10000000 Bis (MK), Mk • Micdens 60 bis • Bostmark to UME 20, to VGA, Total, RM, Bis (Mc), Bis out, and HCA • R candig: 200 x 200 x 200 x mm (f) x H x (f) = Minding (1) 2 Bis • Napler Mion bis (MK) • With V, Mind (MK), Bis out (1) 2 Bis • Napler Mion bis (MK) • With V, Mind (MK), Bis out (1) 2 Bis • Napler Mion bis (MK) • With V, Mind (1) 2 Bis s szmeg: 205 x205 x20 mm (ö x H x )) = Hmolnod: 2,2 k (ent li-lon balerle sydrif af 2 hod / 10 mapd)ed adapter adiktet LVD1 2010

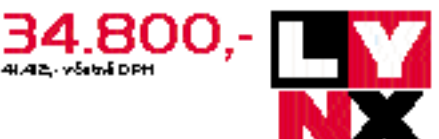

# Přídavné ventilátory

Nižší teplota počítače zvýší jeho stabilitu

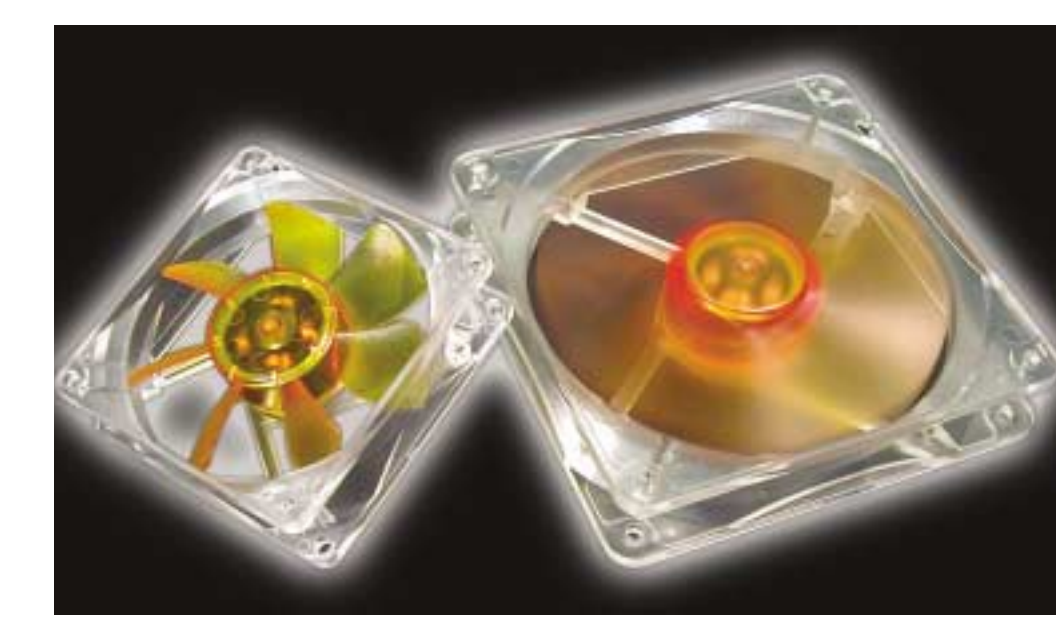

PETR MATUŠKA

V druhé části sekce Ladíme vzhled a výkon se tentokrát budeme věnovat přídavným ventilátorům do počítačové skříně. Připomeneme, proč se o nich vlastně zmiňujeme, jaké jsou jejich funkce, tvary a barvy a nakonec si řekneme něco o jejich umístění.

**S** mysl použití přídavných ventilátorů v počítačové skříni jsme nastínili již v minulém čísle, kde jsme se zabývali chlazením počítačové skříně komplexně. Samotné ventilátory mají za úkol rozpohybovat vzduch tak, aby v horším případě cirkuloval, v lepším případě protékal skrz počítačovou skříň, tím ochlazoval vnitřní komponenty a odváděl přebytečné teplo ven.

Protože ventilátorů a jejich výrobců je veliké množství, dělí se do několika skupin. Asi nejviditelnějším rozdílem mezi jednotlivými typy ventilátorů je jejich velikost. Na našem trhu lze bez problémů sehnat ventilátory s rozměry  $40 \times 40$ ,  $60 \times 60,~80 \times 80,~90 \times 90,~92 \times 92$  a 120  $\times$ × 120 mm. Pro běžné použití jsou vhodné modely s rozměry  $80 \times 80$ ,  $90 \times 90$  a  $120 \times 120$  mm, protože právě pro ně je uzpůsobena naprostá většina počítačových skříní. Důležitým rozhodovacím údajem není jen rozměr ventilátoru, ale také jeho výkon, který určuje, kolik vzduchu je schopno za jednotku času projít ventilátorem. Výkon ovlivňuje jak velikost, tak i otáčky větráku. U zcela obyčejných (a tedy i levných modelů) se setkáváme pouze s jednou rychlostí otáčení, bez jakékoliv možnosti regulace. Tyto ventilátory jsou připojeny k běžnému napájecímu kabelu, vedoucímu k pevnému disku nebo disketové mechanice, nenabízejí ani možnost sledování otáček. Jejich vybavenější kolegové mají tří- nebo čtyřpinový konektor, který se zapojí do základní desky a jeho pomocí pak lze monitorovat otáčky samotného větráku. U vybraných modelů je možné otáčky regulovat také automaticky pomocí softwarových nástrojů nebo přímo z BIOSu základní desky. Existují rovněž typy s manuální regulací, které se v současné době již tak často nevyskytují. V běžně dostupných provedeních nabývají otáčky hodnot od 1 000 ot./minutu až do 3 000 ot./minutu.

S otázkou počtu otáček úzce souvisí i celková hlučnost ventilátoru. Čím vyšší otáčky budou, tím větší hluk bude větrák vydávat. Hluk je v podstatě to jediné, co prozrazuje přítomnost tohoto zařízení v počítači, a proto je dobré volit vždy takový model, jehož hlučnost nepřesáhne 25 dB. Pokud si trochu připlatíte, můžete získat ventilátory s hlučností maximálně 18 dB, ale to platí vesměs pro velké, 120 × 120mm ventilátory. Výhodu mají ty, u nichž lze monitorovat, ale hlavně ovládat otáčky. Celková velikost a otáčky ovlivňují výkon ventilátoru, jeho hodnota se obyčejně označuje v kubických stopách za minutu (CFM). Jako příklad uvádíme v tabulce průměrnou hodnotu průtoku u jednotlivých rozměrů, pro úplnou představu uvedeme i počet otáček, rozměry a úroveň hluku.

### Na čem se točí?

Životnost ventilátoru je dána především použitým ložiskem. Narazit tak můžete na levné trubkové (kluzné) ložisko, nebo na dražší kuličkové a dvojkuličkové ložisko. Na ložisku záleží do určité míry i hlučnost ventilátoru.

### Instalace

Po výběru a nákupu správného ventilátoru můžete přistoupit k poslednímu kroku, tedy k jeho instalaci. Ta je vcelku jednoduchá, potřebujete pouze křížový šroubovák, šroubky, které jsou v naprosté většině dodané již spolu s ventilátorem, a trochu obratnosti. Ventilátor můžete ke skříni přichytit z vnější nebo vnitřní části, u některých skříní je možné využít prostor pod předním víkem (při instalaci je nutné odstranit kryt). Ještě malá rada na závěr – před umístěním a namontováním zkuste připojit větrák nanečisto a zjistěte, zda je správně natočen, tedy zda správně vhání nebo naopak odsává vzduch.

## Výsledky snažení

O výsledcích jsme podrobně hovořili již v minulém čísle, proto jen zopakujeme základní fakta – při chlazení pevného disku lze dosáhnout až 20stupňového rozdílu teploty v případě použití ventilátoru a bez něj. Obdobně jsou na tom prakticky všechny elektrické součástky na základní desce, grafické kartě a třeba na operačních pamětech. Jedinou nevýhodu spatřujeme ve zvýšení hluku vydávaného počítačem. Ten lze ovšem minimalizovat výběrem kvalitních ventilátorů.

K testu zapůjčila firma Czech Computer, www.czechcomputer.cz. 5 0585/VAC 🗅

| Ventilátory                               | Rozměry<br>(mm)          | Otáčky      | Průtok vzduchu<br>(CFM) | Úroveň<br>hluku (dB) |
|-------------------------------------------|--------------------------|-------------|-------------------------|----------------------|
| Primecooler SuperSilent PC-4010L12S       | $40 \times 40 \times 10$ | 4 500       | 4,27                    | 19                   |
| Primecooler PC-6020L12S SuperSilent       | $60 \times 60 \times 20$ | 3 500       | 16,56                   | 23                   |
| Arctic Cooling Fan PRO TC                 | 80 	imes 80 	imes 25     | 1 000-2 500 | 12,2–31,5               | 10–23                |
| Thermaltake Smart Case Fan Blue LED A2017 | 90	imes90	imes25         | 1 300–4 000 | 24,6-78,7               | 17–48,5              |
| Thermaltake A2274 Ultra UV Fan-Red        | 92 	imes 92 	imes 25     | 1 800       | 30,68                   | 21                   |
| Aerocool Turbine 3000                     | $120 \times 120$         | 950         | 37,44                   | 19,66                |